## 11. 数据查询指引流程

我们可以通过手机轻松查看到院内设备情况、关联服务商、以及相关的统计数据信息。

一、 查看院内设备信息

登录进入手机版 app 或是小程序,点击页面下方的【发起】, 在第四栏有一个数据查询模块。点击【档案查询】,输入想要查询的 设备的关键词,例如:设备名称、唯一码、设备型号、所属科室名称、 设备品牌等,就会出现有相应数据的设备。

点击进入详情,可以看到这台设备的设备档案详情、服务商信息、 维修保养计量的历史工单、以及它的转科记录。

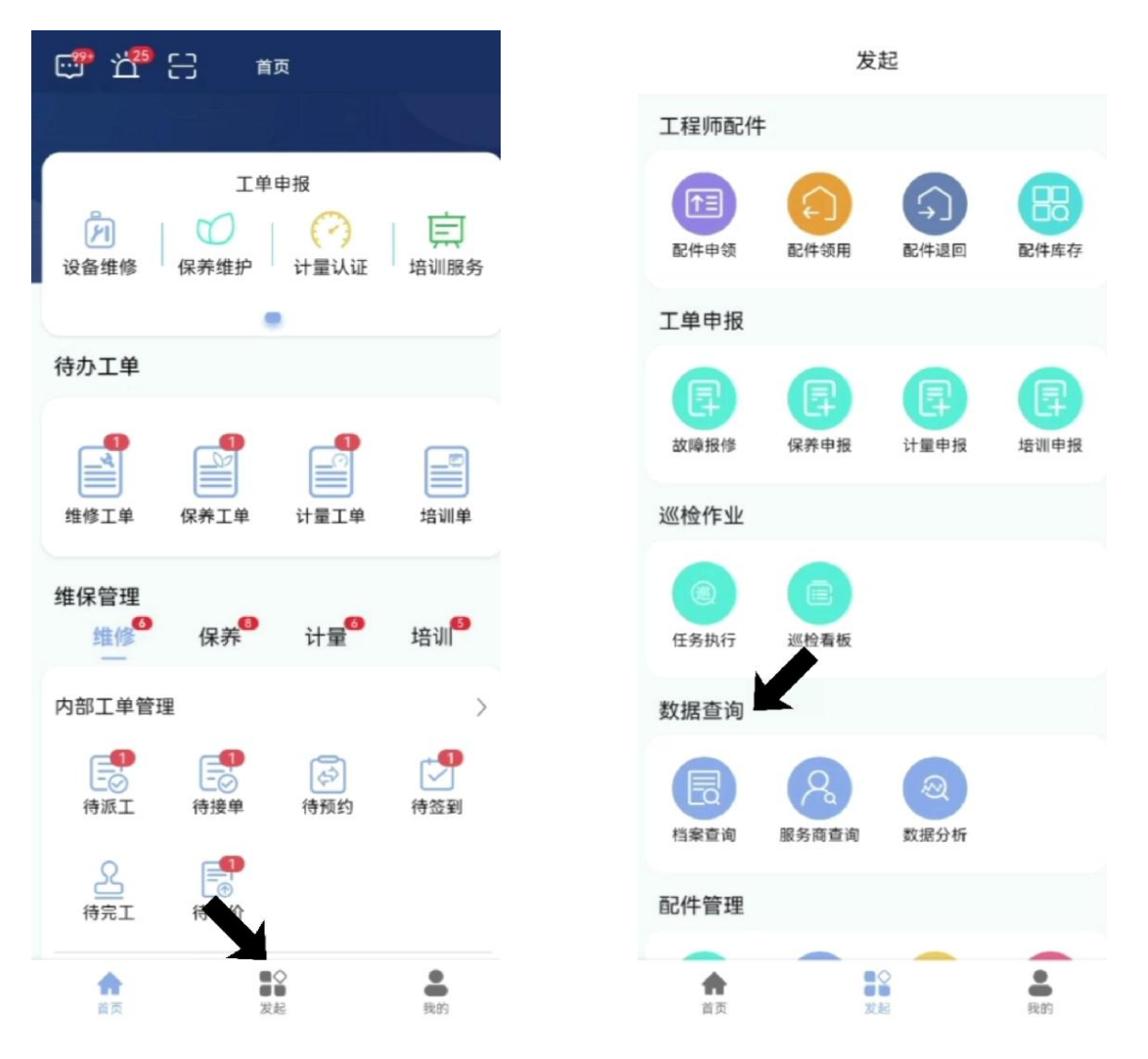

| <      | 档案查询   |   |
|--------|--------|---|
| 过氧化氢   |        | ٩ |
| 设备名称 氵 | 肖毒锅    |   |
| 设备状态   | 正常     |   |
| 厂家信息   |        |   |
| 唯一码    | 000027 |   |

YMSI

设备型号

设备品牌 生产厂家 详情

所属科室名称 消毒室

| / |  |  |
|---|--|--|
|   |  |  |

| 过氧化氢    |        | Q |
|---------|--------|---|
| 设备名称 过氧 | 七氢消毒机  |   |
| 设备状态    | 计量中    |   |
| 厂家信息    |        |   |
| 唯一码     | 000019 |   |
| 设备型号    | x552   |   |
| 所属科室名称  | 妇产科    |   |
| 设备品牌    | KeK科尔康 |   |
| 生产厂家    | 科尔康    |   |
| 详情      |        |   |

档案查询

设备名称 血压计 。?!…~:();⊗ ABC DEF , 分词 + 0 GHI JKL MNO ;) ? PQRS тих WXYZ 符号

. \_\_\_\_\_

123

4

abc 中文

!

没有更多了——

| <        | 档案详情             |       |
|----------|------------------|-------|
| 档案详情 服务商 | 商 维修历史工单<br>一    | 保养历史工 |
| 生产日期     | 2021/10/01 00:00 | :00   |
| 购买日期     | 2021/11/05 00:00 | :00   |
| 安装日期     | 2021/11/06 00:00 | :00   |
| 质保类型     |                  |       |
| 质保到期日    | 2024/11/17 00:00 | :00   |
| 计量类型     | 普通计量             |       |
| 保养类型     | 中度保养             |       |
| 预计报废日期   |                  |       |
| 设备状态     | 计量中              |       |
| 设备属性     | 独立设备             |       |
| 所属主设备    |                  |       |
| 安装地址     |                  |       |
| 设备描述     |                  |       |
| 录入人      | 超级管理员            |       |
| 录入人手机号   | 13800138006      |       |
| 录入人科室    |                  |       |
| 录入时间     | 2021/11/12 20:38 | :57   |

| <               | 档案详情                |
|-----------------|---------------------|
| <b>と工单</b> 保养历史 | 工单 计量历史工单 转科记录      |
| 请输入关键字          | ٩                   |
| 设备名称 过氧化        | 七氢消毒机               |
| 原科室名称           | 消毒室                 |
| 新科室名称           | 妇产科                 |
| 转科时间            | 2021/12/17 11:19:06 |
| 备注              |                     |
| 详情              |                     |
| 设备名称 过氧化        | 「氢消毒机               |
| 原科室名称           | 检验科                 |
| 新科室名称           | 消毒室                 |
| 转科时间            | 2021/12/16 20:20:46 |
| 备注              |                     |
| 详情              |                     |
| 设备名称 过氧化        | 「氢消毒机               |

| 原科室名称 | 消毒室                 |
|-------|---------------------|
| 新科室名称 | 检验科                 |
| 转科时间  | 2021/12/09 15:41:56 |

二、 查看已关联服务商

点击发起模块中【数据查询】-【服务商查询】即可看到目前院 内所有的关联服务商。

还可以通过最上方的查询栏,输入相关关键词查找需要的服务商。 点击详情进入就能看到这个服务商的详细信息。

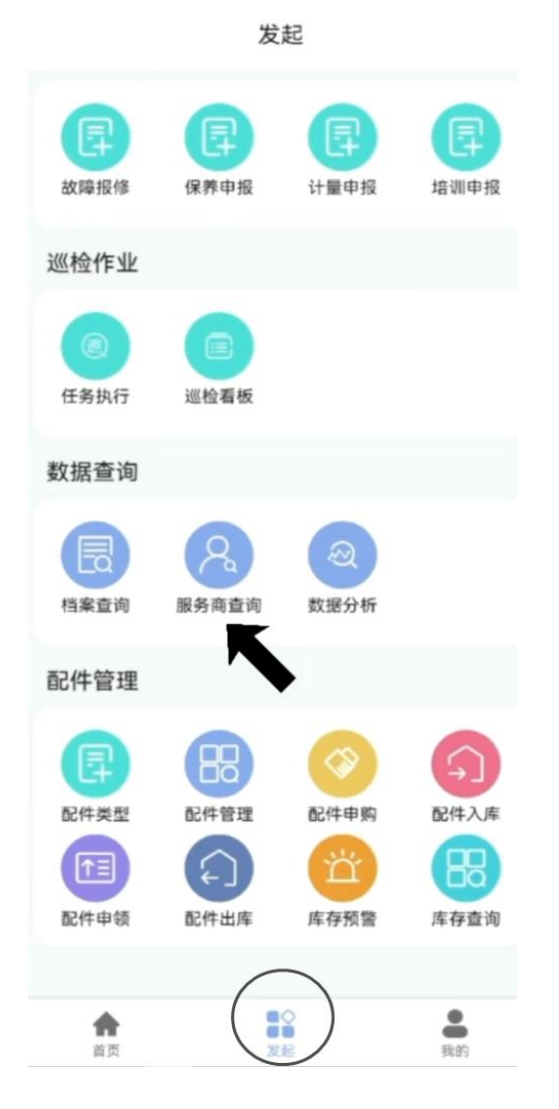

| <        | 服务商查询       |   |
|----------|-------------|---|
| 请输入关键字   |             | 0 |
| 服务商名称 广州 | 州维保服务商      |   |
| 所在地区     | 广东省 广州市 天河区 |   |
| 详细地址     | 天河          |   |
| 统一社会信    | 13800138008 |   |
| 合同号      |             |   |
| 合同开始时间   |             |   |
| 合同结束时间   |             |   |
| 法人       |             |   |
| 详情       |             |   |
|          | 没有更多了       |   |
|          |             |   |
|          |             |   |
|          |             |   |
|          |             |   |
|          |             |   |
|          |             |   |
|          |             |   |
|          |             |   |
|          |             |   |
|          |             |   |

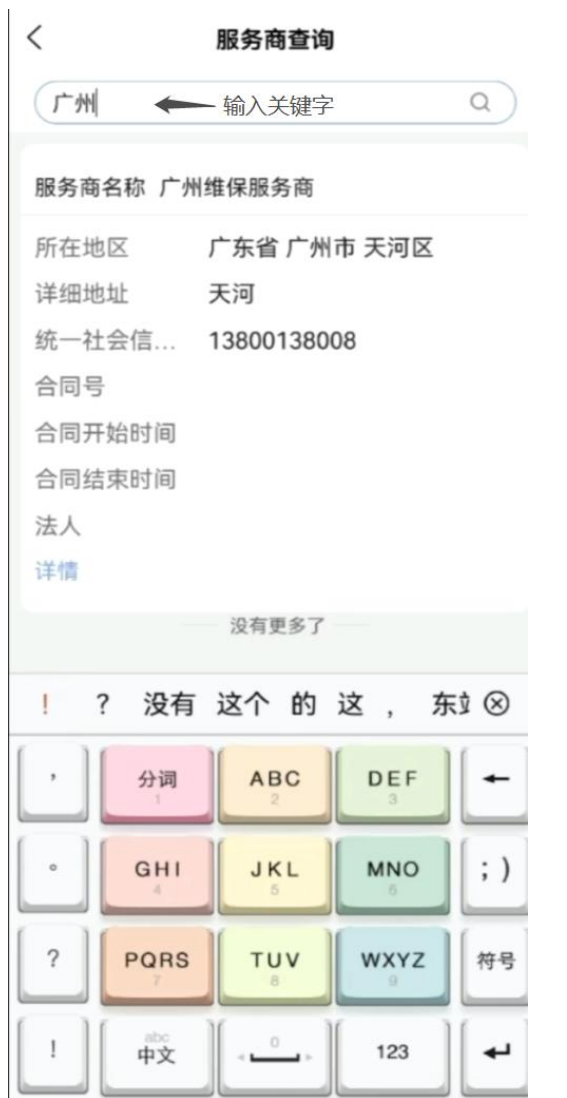

| 所在地区   | 广东省 广州市 天河区 |
|--------|-------------|
| 洋细地址   | 天河          |
| 统一社会信  | 13800138008 |
| 合同号    |             |
| 合同开始时间 |             |
| 合同结束时间 |             |
| 法人     |             |
| 洋情     |             |
| K      | 没有更多了       |
| •      |             |

## 服务商详情

<

| 服务商名称  | 广州维保服务商     |
|--------|-------------|
| 所在地区   | 广东省 广州市 天河区 |
| 详细地址   | 天河          |
| 统一社会信  | 13800138008 |
| 合同号    |             |
| 合同开始时间 |             |
| 合同结束时间 |             |
| 合同附件   |             |
| 法人     |             |
| 法人联系电话 |             |
| 客服     | 王甜甜         |
| 客服联系电话 | 13800138008 |
| 业务     |             |
| 业务联系电话 |             |
| 工程师    |             |
| 工程师联系  |             |

- 三、 查看设备统计数据
  - 1) 可以在首页的最下方看到一些实时显示的统计分析数据。
  - 2)还可以点击发起模块中【数据查询】-【数据分析】看到更详细的设备概况。比如处理中设备数量是多少、分别是哪些、正常使用中设备数量是多少、院内设备总数等等。往下滑还能看到工单概况、故障占比、预警处理统计等数据。

| 😅 ත් ස                                                                                                  | 首页                      |                | 发              | 起                                       |                 |
|----------------------------------------------------------------------------------------------------|-------------------------|----------------|----------------|-----------------------------------------|-----------------|
| 设备名称 电脑验<br>所属科室 眼科                                                                                     | 光仪及角膜曲率                 | 配件申领           | 配件领用           | 配件退回                                    | 配件库存            |
| 报单时间 2022/<br>详情                                                                                        | 01/11 12:31:06          | 工单申报           |                |                                         |                 |
| 单号 WX202112                                                                                             | 16202752305 待评付         | 故障报修           | 【<br>异<br>保养申报 | 日日日日日日日日日日日日日日日日日日日日日日日日日日日日日日日日日日日日日日日 | 培训申报            |
| 设备名称 眼底观<br>所属科室 眼科                                                                                     | 回察装置                    | 巡检作业           |                |                                         |                 |
| 报单时间 2021/<br>详情                                                                                        | 12/16 20:27:52          | (2)<br>任务执行    | 巡检看板           |                                         |                 |
| 统计分析                                                                                                    |                         | 数据查询           |                |                                         |                 |
| 6<br>待办<br>没备维修:35                                                                                      | 8<br>待办<br>保养维护: 31     | 民              | 展务商查询          | 変援分析                                    |                 |
|                                                                                                    |                         | 配件管理           |                |                                         | •               |
| 6<br>行办<br>行动<br>行型<br>行型<br>行工<br>12<br>行成<br>12<br>12<br>12<br>12<br>12<br>12<br>12<br>12<br>12<br>12 | 5 4<br>待办 完成<br>培训工单: 9 | 同時             | 配件管理           | 配件申购                                    | <b></b><br>配件入库 |
| $\bigcirc$                                                                                              |                         |                |                | 340                                     |                 |
|                                                                                                    | ■◆ ●<br>发起 我的           | <b>合</b><br>首页 |                |                                         | 贵的              |

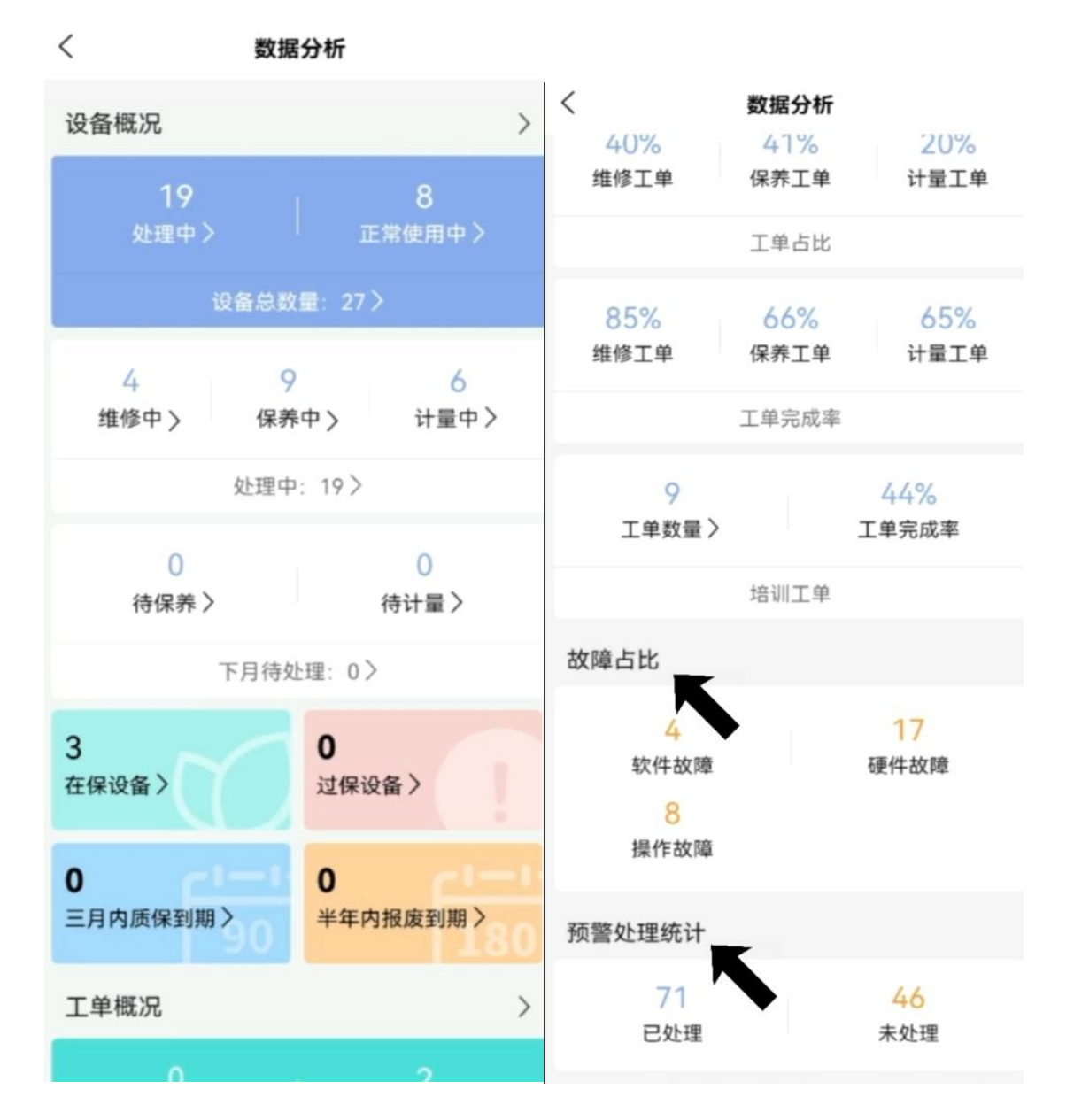